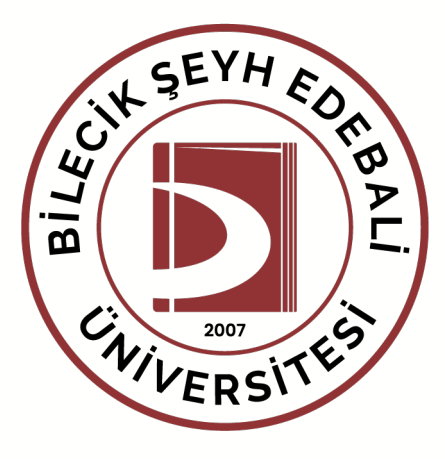

# Web Sayfası Kullanım Kılavuzu

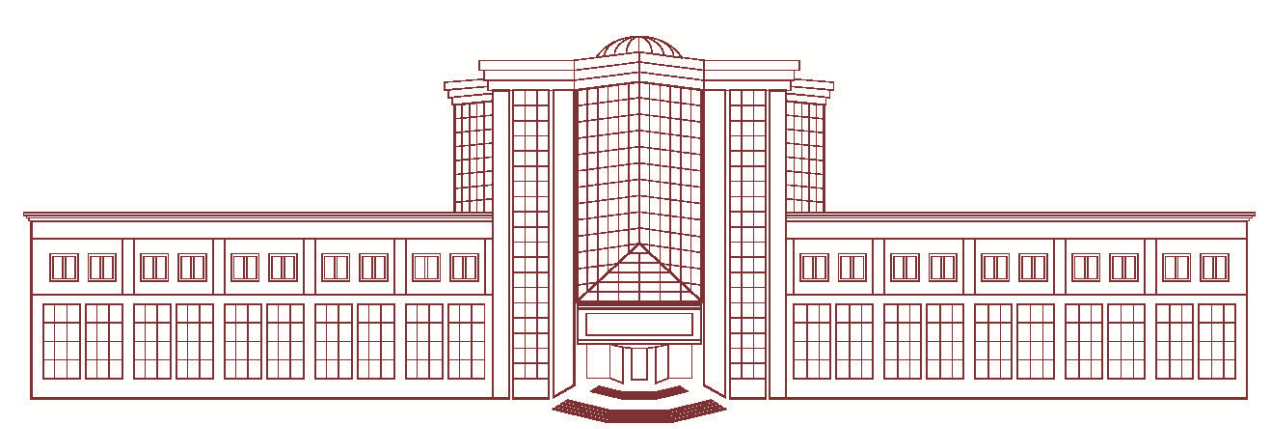

Kurumsal İletişim Koordinatörlüğü

# Önemli Bilgiler

- 03.10.2024 tarihinde web sayfası bileciktest.bilecik.edu.tr/..... şeklinde test olarak yayınlanmıştır.
- Yönetim sayfasında yapmış olduğunuz düzenlemeler hem test hem de mevcut web sayfasına etki edecektir.
- Duyuru ve haber alanı yeni web sayfasında ayrı olarak yer almaktadır. Daha öncesindeki girmiş olduğunuz haber ve duyuruları kontrol etmeniz gerekmektedir.
- Duyuru, etkinlik ve haber ayrımı doğru yapılmalıdır. Sayfanızda bunlardan biri mevcut olmadığında ilgili menü web sayfasında görünmeyecektir. Ekleme yapılması halinde aktif hale gelecektir.
- Haber ve etkinliklere manşet görsel eklemesi yapılmaz ise otomatik olarak hazır görsel eklenecektir.
- Etkinlikler kısmına koyulacak manşet görsel boyutu A4 ve katları olmalıdır.
- Haberlere eklenecek manşet görsel yatay ve 4:3 ölçülerinde olmalıdır.
- Slider boyutu 1920x700 piksel olmalı ve bu boyutun dışında bir görsel kullanılmamalıdır.

#### Sistem Oturum Açma

Giriş için **http://admin.bilecik.edu.tr** adresine giriş yapılır. "E-posta Kullanıcı Adı" kısmına isim.soyisim, "E-posta Parola" kısmına e-posta şifresi yazarak giriş yapılır.

| İçerik Yönetim Sistemi |                              | Oturum Başlat |
|------------------------|------------------------------|---------------|
|                        |                              |               |
|                        | Eposta Kullanıcı Adı:        |               |
|                        | Kullanıcı adı Eposta Parola: |               |
|                        | Parola                       |               |
|                        | Oturum Aç                    |               |

#### **Başlangıç Sayfası**

Oturum açıldığında, oturum açan kullanıcının yetkili olduğu site listesi açılır. Kullanıcı, sadece yetkili olduğu siteleri görür. Site yönetimi butonu seçilerek sitenin yönetim ekranı açılır.

| 🖀 Başlangıç |                                                                                                    |                                          | <mark>Н</mark> Н Ö В 🥵 |
|-------------|----------------------------------------------------------------------------------------------------|------------------------------------------|------------------------|
|             | Yetkili Olduğunuz Siteler<br>Site yönetimi için bir site seçebilirsiniz.<br>Her sayfada 10 → kayıt | Arama                                    |                        |
|             | Türkçe Sağlık Kültür ve Spor Daire Başkanlığı                                                      | bseusks.bilecik.edu.tr.sks birim sayfası |                        |
|             | 1 sayfanın 1. sayfası gösteriliyor                                                                 | Önceki 1 Sonraki                         |                        |

#### Site Yönetim Ekranı

Site yönetim ekranı, sitenin içeriklerinin yönetildiği ve site ayarlarının yapıldığı bölümdür. Bu ekranda yapılabilecek işlemler gruplanmış şekilde görülür. Yönetim butonlarından işlem yapılacak olan buton seçilir.

| 1 | Duyuru Yönetimi<br>Duyuru ekleme, silme, güncelleme işlemlerinin yapılmasını sağlar.        | 5    | Sürgü Yönetimi<br>Ana sayfa sürgüsü (slider) resimlerini, küçük sürgü fotoğraflarını yönetibilirsiniz.                     |
|---|---------------------------------------------------------------------------------------------|------|----------------------------------------------------------------------------------------------------|
| 1 | Haber Yönetimi<br>Ana safyadaki haber bölümündeki haber içeriklerinin yönetilmesini sağlar. | 6    | <b>Menü Yönetimi</b><br>Ana menü, footer menü, tepedeki menü, ana sayfa ikon listesi vb. menülerin<br>yönetilmesini sağlar |
| 1 | Etkinlik Yönetimi<br>Etkinlik tanımlama ve güncelleme işlemlerinin yapılmasını sağlar.      | 7    | Kullanıcı Yönetimi<br>Kullanıcıları aktif/pasif yapma, kullanıcılara site yetkisi atam işlemlerini<br>yapabilirsiniz.      |
| 2 | <b>Sayfa Yönetimi</b><br>Menülere bağlı olarak çalışacak içeriklerin tanımlanmasını sağlar. | 8    | Popup Yönetimi<br>Ana sayfa ilk açıldığında görünmesini istediğiniz bir pencere varsa ayarlarını<br>yapabilirsiniz.        |
| 3 | Dinamik Form Yönetimi<br>Dinamik form tanımlanmasını sağlar. Form ile veri toplanabilir.    | 9    | <b>Site Ayarları</b><br>Site adresi, telefonu, siteyi yayına alma gibi ayarları barındırır.                                |
| 4 | Dosya Yönetimi<br>İçeriklere eklenmiş dosyaların görüntülenmesini sağlar.                   | (10) | Görüş ve Öneriler<br>Görüş ve öneri sayfasından bildirilen görüş ve önerilerin listesini görüntüler.                       |

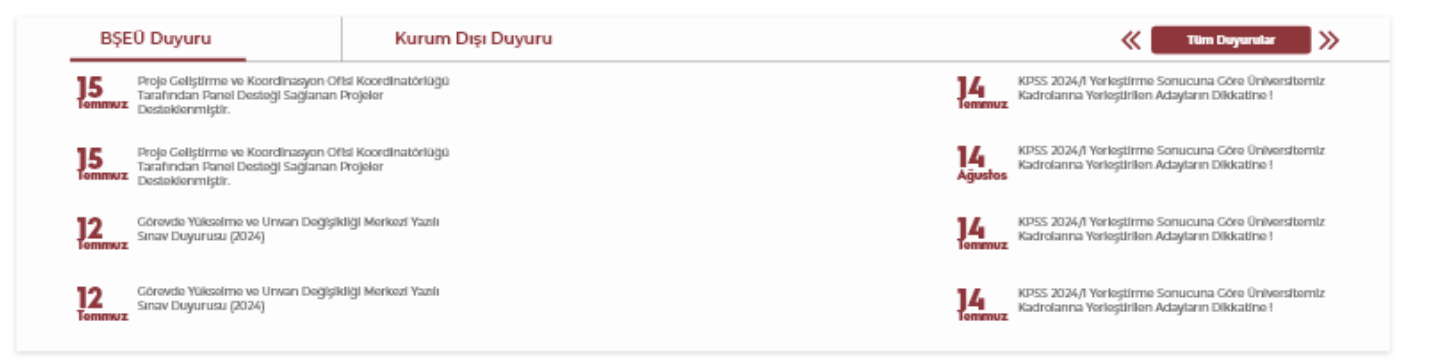

#### Haberler

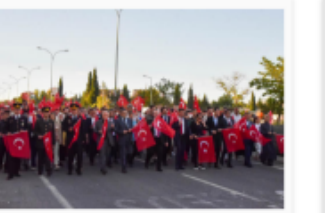

15 Temmuz Demokrasi ve Milli Birlik Günü Anıldı

IS Temmuz 2016'da yaşadığımız haln darbe girişiminin Bind yi dönümünde, IS Temmuz Demokrasi ve Milli Birlik Günü tüm yurtla olduğu gibi Bileci'te de gün böyu sinen etkimliklerie kutlandı. Ekkimlikkere Üniversitemizi temsilen Pakitörümüz Prot. Dr. Zaler Aam Kaplancıklı kalılım sağladı.

#### 16.07.2024 Salı

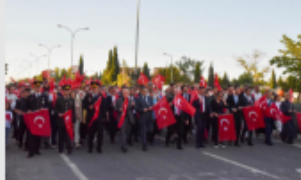

15 Temmuz Demokrasi ve Milli Birlik Günü Anıldı

15 Temmuz 2016'da yaşadığımız haln darbe girtişiminin B'inci yılı dönümünde, 15 Temmuz Demekrasi və Milli Birlik Cünü tüm yurtla olduğu gibi Bilecick'de digün boyu süren ekkiniklerle kutlandı. Etkinliklere Üniversitemizi temisilen Rektörümüz Prot. Dr. Zafer Asım Kaplancıklı katılım sağladı.

16.07.2024 Salı

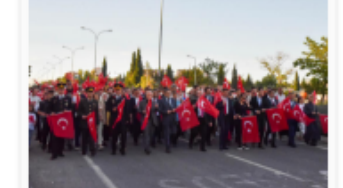

15 Temmuz Demokrasi ve Milli Birlik Günü Anıldı

IS Temmuz 2016'da yaşadığımız haln darbe girişiminin B'inci yıl dönümünde, IS Temmuz Demokraal və Milli Birlik Günü tüm yurtta olduğu gibi Bilecile'de di gün boyu sünen ekkiniklerle kutlandı. Etkinliklere Üniversitemizi temsilen Rektörümüz Prot. Dr. Zafer Asım Kaplancıklı katılım sağladı.

16.07.2024 Salı

Tüm Etkinlikler \, 🛞

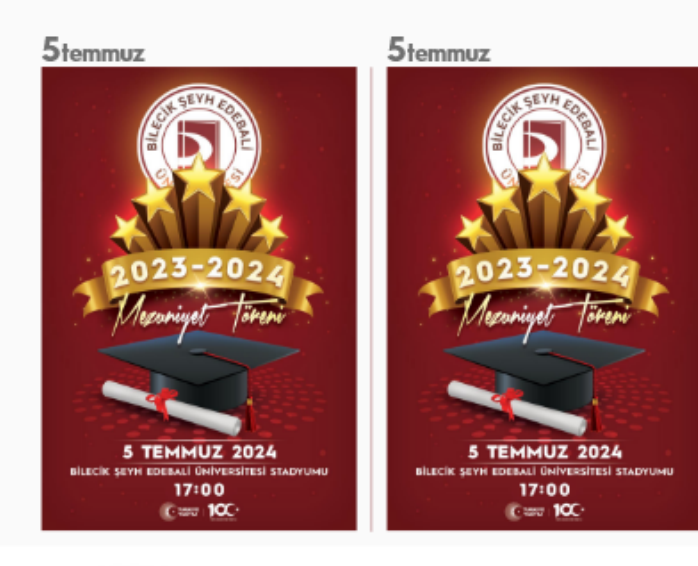

#### Etkinlikler

#### Tüm Haberler 🛛 🐇 📎

# 1. Duyuru Yönetimi - Haber Yönetimi - Etkinlik Yönetimi

Siteye **Duyuru - Haber - Etkinlik** ekleme, silme ve güncelleme işlemlerinin yapıldığı bölümdür. İçerik türü olarak duyuru seçildiğinde, duyurular ana sayfada görüntülenecektir. **Duyuru - Haber - Etkinlik** yönetimi sayfası açıldığında daha önce sisteme girilmiş olan duyurular listelenir.

| + Yeni Duyuru E<br>Duyuru Yönetir | + Yoni Duyuru Ekleme Yoni bir Duyon akleme ka temilikanna bir termi eyer.<br>Duyuru Yõnetimi (ölLECik ŞEYH EDEBALI ÜniVERSITESI) |                                                                                                  |                                                                                                    |                        |                               |                        |               |  |  |  |  |  |  |  |
|-----------------------------------|----------------------------------------------------------------------------------------------------|--------------------------------------------------------------------------------------------------|----------------------------------------------------------------------------------------------------|------------------------|-------------------------------|------------------------|---------------|--|--|--|--|--|--|--|
| <u></u>                           |                                                                                                    |                                                                                                  |                                                                                                    |                        | Ay                            | lara Göre Duy          | yuru Sayıları |  |  |  |  |  |  |  |
| 1017 Duyuru                       |                                                                                                    |                                                                                                  | Güncellemek için Bir İçerik Başlığına Dokunun                                                        |                        |                               |                        | 8             |  |  |  |  |  |  |  |
| Her sayfada 10                    | kayıt                                                                                                    |                                                                                                  |                                                                                                    |                        | Ara                           | ima                    |               |  |  |  |  |  |  |  |
| Özel :<br>Yetkilendirme           | Açık /<br>Kapalı                                                                                                    | Başlık                                                                                           | İçerik Adresi                                                                                        | Yayın<br>Tarihi        | Yayın<br>Sonlanma ;<br>Tarihi | Oluşturma<br>Tarihi    |               |  |  |  |  |  |  |  |
| Özel Yetki                        | 🔮 Açık                                                                                                    | Üniversitemize Dikey<br>Geçiş ile Yerleşen<br>Adayların Dikkatine                                | (main/lcerik/universitemize_Dikey_Gecis_Jie_Yerlesen_Adaylarin_Dikkatine_649                         | 30.09.2024<br>23:05:00 |                               | 30.09.2024<br>23:08:59 | Kapat         |  |  |  |  |  |  |  |
| Özel Yetki                        | 🕏 Açık                                                                                                    | Üniversitemiz 2024-2025<br>Eğitim Öğretim Yılı Güz<br>Dönemi Kulüp Kurma<br>Başvuruları Başlıyor | /main/lcerik/universitemiz_2024_2025_Egitim_ogretim_Yiii_Guz_Donemi_Kulup_Kurma_Basvurulari_Basilyor | 30.09.2024<br>15:23:00 |                               | 30.09.2024<br>15:28:57 | Kapat         |  |  |  |  |  |  |  |
| Özel Yetki                        | 🕑 Açık                                                                                                    | I Özdemir Bayraktar<br>Milli Teknoloji Burs<br>Programı Başvuruları<br>Başladı!                  | jmainį/cerikį/Özdemir_Bayraktar_MIIL_Teknoloj_Burs_Program_Başvurular_Başladi_c53cd                  | 23.09.2024<br>16:18:00 |                               | 23.09.2024<br>16:19:39 | Kapat         |  |  |  |  |  |  |  |

• Duyuru Yönetimi - Haber Yönetimi - Etkinlik Yönetimi ekranı arasında arama yapabilirsiniz.

- Yayınla ve Kapat butonundan içeriği hızlıca yayınlayabilir veya yayındaki içeriği kapatabilirsiniz.
- Yayınlanmış bir **Duyuru Haber Etkinlik Yönetimi** tıklayarak içeriğini güncelleyebilirsiniz.

Yeni bir **Duyuru - Haber - Etkinlik Yönetimi** eklemek için sayfanın sol üstünde bulunan **Yeni İçerik Ekleme** butonunu kullanabilirsiniz.

| 🖬 Değiş                  | G Değişliklikeri Kaydet |                          |     |           |         |        |            |    |  |   |     |   |                         |                |                 |    |  |  |  |        |              |           |        |  |  |  |
|--------------------------|-------------------------|--------------------------|-----|-----------|---------|--------|------------|----|--|---|-----|---|-------------------------|----------------|-----------------|----|--|--|--|--------|--------------|-----------|--------|--|--|--|
| Başlık                   | aluk                    |                          |     |           |         |        |            |    |  |   |     |   |                         |                |                 |    |  |  |  |        |              |           |        |  |  |  |
| İçerik b                 | leerk başlık alandır    |                          |     |           |         |        |            |    |  |   |     |   |                         |                |                 |    |  |  |  |        |              |           |        |  |  |  |
| İçerik Met               | tni                     |                          |     |           |         |        |            |    |  |   |     |   |                         |                |                 |    |  |  |  |        |              |           |        |  |  |  |
| Dosya E                  | Düzenle Görünüm         | Ekle Biçim Araçlar Tablo |     |           |         |        |            |    |  |   |     |   |                         |                |                 |    |  |  |  |        |              |           |        |  |  |  |
| 50                       | Paragraf ~              | Sistem Yazı V B I        | ≣ ₹ | ∃ ≣       | := ~    | / IE ~ | - <b>a</b> | 18 |  | • | • • | A | ~ <u>*</u> ~            |                |                 |    |  |  |  |        |              |           |        |  |  |  |
| İçerik m                 | netni                   |                          |     |           |         |        |            |    |  |   |     |   |                         |                |                 |    |  |  |  |        |              |           |        |  |  |  |
|                          |                         |                          |     |           |         |        |            |    |  |   |     |   |                         |                |                 |    |  |  |  |        |              |           |        |  |  |  |
|                          |                         |                          |     |           |         |        |            |    |  |   |     |   |                         |                |                 |    |  |  |  |        |              |           |        |  |  |  |
|                          |                         |                          |     |           |         |        |            |    |  |   |     |   |                         |                |                 |    |  |  |  |        |              |           |        |  |  |  |
|                          |                         |                          |     |           |         |        |            |    |  |   |     |   |                         |                |                 |    |  |  |  |        |              |           |        |  |  |  |
|                          |                         |                          |     |           |         |        |            |    |  |   |     |   |                         |                |                 |    |  |  |  |        |              |           |        |  |  |  |
| p                        |                         |                          |     |           | _       |        |            | _  |  | _ |     |   |                         |                |                 |    |  |  |  |        |              |           |        |  |  |  |
| Yayın                    | Durumu                  |                          | Ya  | yın Tarih | ni      |        |            |    |  |   |     |   | Yayın Sonlanma Tarihi   |                |                 |    |  |  |  |        |              |           |        |  |  |  |
| <ul> <li>Açık</li> </ul> | • Kapalı                |                          | -   | .07.2022  | 2 09:37 | 7:08   |            |    |  | _ |     |   |                         |                |                 |    |  |  |  |        |              |           |        |  |  |  |
| Manşet Fe                | otoğrafı Adresi         |                          |     |           |         |        |            |    |  |   |     |   | Anahtar Kelimeler       |                |                 |    |  |  |  | İçeril | Özet         |           |        |  |  |  |
| Manşet                   | fotoğraf adresi         |                          |     |           |         |        |            |    |  |   |     |   | Anahtar kelimeler (konf | nferans, yapay | y zeka, bilecil | k) |  |  |  | İçer   | ik özetini y | azabilirs | iniz.) |  |  |  |

Başlık: İçerik başlık alanıdır. Ana sayfada görüntülenir. İçerik görüntülenirken başlık olarak görünür.

İçerik Metni: Paylaşılması istenen içerik eklenir.

Yayın Durumu: İçeriğin yayında olup olmadığını gösterir. Kapalı olan içerikler sistemde görünmez.

**Yayın Tarihi:** İstenirse duyurunun ana sayfada görünmeye başlayacağı tarih de ayarlanabilir. İleri bir tarih verilebilir. Varsayılan olarak duyurunun tanımlandığı tarih saat bilgisidir.

Yayın Sonlanma Tarihi: Yayın sonlanma tarihi içeriğin artık görünmeyeceği tarih olarak tanımlanabilir. Bu alan zorunlu değildir.

**Manşet Fotoğrafı Adresi:** İçerik detay sayfasında içerik metninin üstünde görünmesi istenen bir fotoğraf varsa burada belirtilebilir. Görüntünün html adresi yazılabileceği gibi dosya ekleme kısmında eklenerek de belirlenebilir. Buraya eklenen fotoğraf linki aynı zamanda ana sayfadaki haber ve etkinliklerin ana sayfada görünen fotoğrafı olacaktır. Eklenecek görsel boyutları uygun olarak kullanılmalıdır.

Anahtar Kelimeler: İçerikle ilgili anahtar kelimeler girilebilir. Arama motorlarında bu anahtar kelimelere göre içeriğiniz indekslenebilir. Anahtar kelimeler içerik görüntüleme ekranında görünmez. Zorunlu değildir.

**İçerik Özeti:** İstenirse içerik özeti girilebilir. İçerik özetini yalnızca web sayfası yöneticisi görüntüleyebilir. Zorunlu değildir.

#### İçeriğe Bağlı Dosyalar

İçeriğe dosya eklenmek istenirse "İçeriğe Bağlı Dosyalar" butonu seçilir. Buton seçildiğinde üç farklı türde dosya eklenebilecek alanlar açılır.

| ${oldsymbol 	heta}$ İçeriğe Bağlı Dosyalar $\sim$                                                                                                    |
|----------------------------------------------------------------------------------------------------|
| Dosya Ekleme Duyuruya ekli pdf vb. dosya ekleri                                                                                                    |
| Dosyaları Seçin hiçbir dosya seçilmedi                                                                                                    |
| Fotoğraf Galerisi Ekleme içeriğe bağlı bir fotoğraf galerisi ekleme.                                                                                                    |
| Dosyaları Seçin hiçbir dosya seçilmedi                                                                                                    |
|                                                                                                    |
| Metin İçinde Kullanmak Üzere Dosya Ekleme Yalnızca metin içinde kullanılmak üzere dosya ekleme.                                                                                                    |
| Önemli Not: Bu bölümde eklenen dosyalar galeri veya dosya listesinde görünmez. Metin içinde link vermek veya sadece metin içinde resim görüntülemek istendiğinde bu bölümden dosya eklenir. Eklenen dosyanın bağlantısı kullanılarak içerik içinde dosya belirtilebilir.<br>Dosyaları Seçin hiçbir dosya seçilmedi |
| Değişiklikleri Kaydet                                                                                                    |

**1. Dosya Ekleme:** Dosya eklerinin eklendiği kısımdır. Bu kısımdan eklenen dosyalar, içeriğin altında dosya listesi olarak görüntülenir.

**2. Fotoğraf Galerisi:** İçeriğin altında fotoğraf galerisi olarak görüntülenmek istenen dosyalar buradan eklenir. Galeriye eklenmiş fotoğraflardan içerisinden manşet fotoğraf belirlenebilir. Listelenen fotoğrafların başında bulunan "Manşet" seçeneği işaretlenerek içeriğe manşet olacak fotoğraf seçilir. Eklenen fotoğraflar maksimum 1024 piksel olacak şekilde boyutlandırılır.

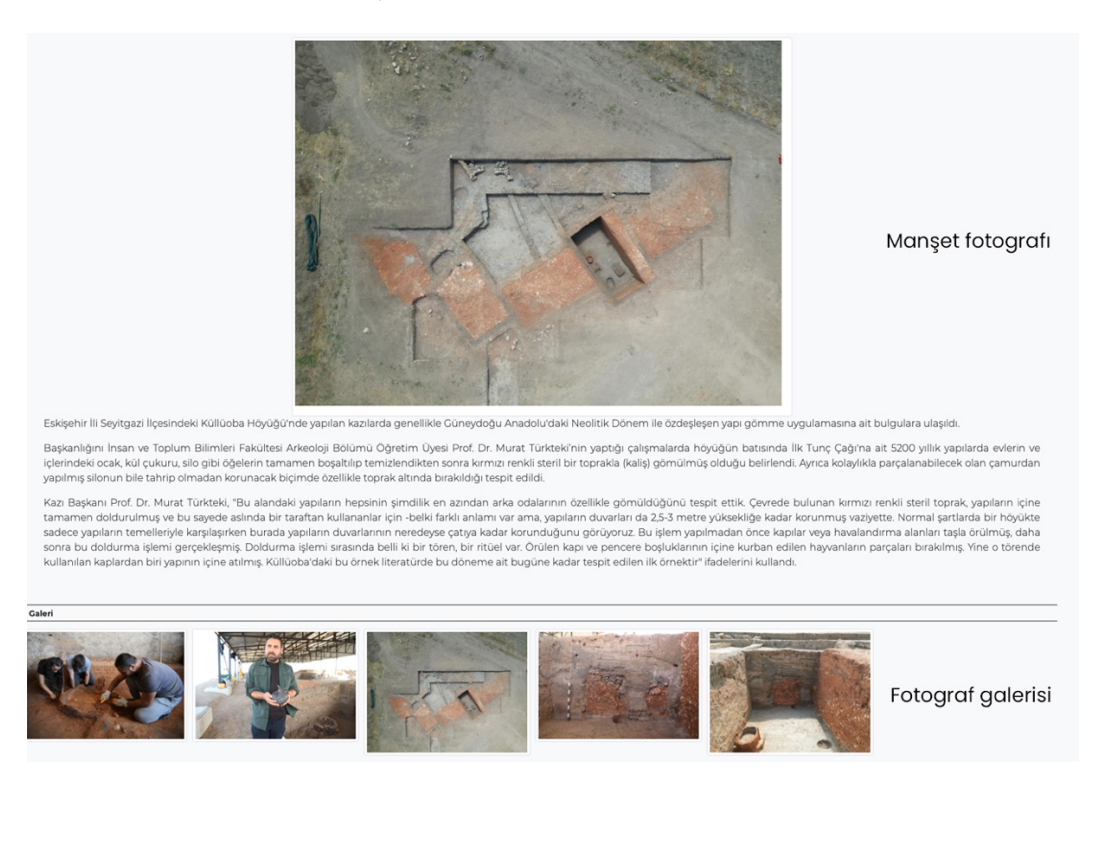

**3. Metin içinde kullanılmak üzere dosya ekleme:** Buradan eklenen dosyalar, içerik altında galeri veya dosya listesi olarak görünmez. Eklenen dosyalar içerik metninin içinde bağlantı olarak veya görüntü olarak kullanılmak istendiğinde kullanılır. Buradan eklenen dosyaların bağlantısı kullanılarak içerik metnine resimler ve bağlantılar eklenebilir. Bu alandan eklenen görüntüler yeniden boyutlandırılmaz. Çok büyük boyutlu dosyaların içeriğin yüklenmesini yavaşlatacağını unutmayınız.

| Metin İçir                          | nde Kullanmak Üzere Dosya Ekleme Vainzca metri içind                                                                                                   | e <mark>kull</mark> animak D      | zere dosya ekleme.                                                                                                    |                         |                  |                |                           |
|-------------------------------------|----------------------------------------------------------------------------------------------------|-----------------------------------|----------------------------------------------------------------------------------------------------|-------------------------|------------------|----------------|---------------------------|
| Önemli Not:<br>Gözat [<br>Sadece Me | Bu bölümde eklenen dosyalar galeri veya dosya listesinde görün<br>Dosya seçilmedi.<br><b>etin İçeriğinde Kullanılan Dosyalar (</b> Buradasi dosyalar g | mez. Metin için<br>aleride görünn | de link vermek veya sadece metin içinde resim görüntülemek istendiğinde bu bölümden dosya eklenir:<br>nez Dosya listesinde görünmez.) | Eklenen dotyanın bağlar | ntısı kullanılar | ak içerik içir | ade dosya belirtilebilir. |
| Manşet                              | Dosya Adı                                                                                                    | Boyut (KB)                        | Dosya Bağlantı Adresi                                                                                                    | Ekleme Tarihi           | Fotograf         | İşlem          |                           |
| () Manşet                           | 4448_35d4_IMG-20210111-WA0002-1536x1010.jpg                                                                                                    | 67 KB                             | http://www.bilecik.edu.tr/galeri/4448_35d4_IMG-20210111-WA0002-1536x1010.jpg                                                          | 18.2.2022 16:37:53      | 6.0.mm           | T Sil          |                           |

İçeriğin yayın tarihi ve yayın durumu **Açık veya Kapalı** olarak belirlendikten sonra **Değişiklikleri Kaydet** butonuna basarak içeriği yayınlayabilir veya daha sonra yayınlamak üzerek kaydedebilirsiniz.

Not: Haberler eklenirken görseller 4:3 ölçeğinde ve manşet seçeneği işaretlenerek eklenmelidir. Etkinlikler eklenirken mutlaka A4 veya A3 ölçeğinde görselli eklenmelidir.

# 2. Sayfa Yönetimi

Menü yönetimine eklenecek içerikler buradan eklenmesi gerekmektedir. Sayfa ekleme yöntemi "Etkinlik, Haber, Duyuru" ekleme yöntemiyle aynıdır.

# 3. Dinamik Form Yönetimi

Eğer site içinde bir bağlantı ile veri toplanması isteniyorsa, dinamik form tanımı yapılabilir. Tanımlanan bir form ile toplanan veriler görüntülenebilir. Dinamik form oluşturulurken formda bulunan veri alanlarının türü, zorunlu olup olmadığı, ekranda görünmesi istenen metin alanların tanımlanabilir. Daha önce tanımlanmış formlar görüntülenebilir ve yönetilebilir.

Bir form tanımlanırken sadece belli tarih aralığında aktif olması diğer tarihlerde ulaşılamaması istenebilir. Bu durumda form için başlama ve bitiş tarihleri belirtilir.

Formlar aktif veya kapalı olarak ayarlanabilir. Kapalı olan formlara ulaşılamaz ve veri girişi yapılamaz. Kapalı bir forma girilen veriler yönetim ekranından görüntülenebilir.

Yeni bir form tanımlanabilir. Form üzerinde veri giriş alanları tanımlanabilir. Eğer çoklu bir listeden seçim yapılacaksa seçenekler arasına virgül koyularak belirtilir. Forma eklenen elemanın ön izlemesi form tanımlama ekranının alt kısmında görünür. Aşağıdaki türden form elemanları tanımlanabilir:

- Metin Kutusu Textbox
- Listeden seçim Select
- Tekli işaretleme Radio button
- Çoklu işaretleme Checkbox
- Görüntü türünden dosya ekleme
- Herhangi bir dosya ekleme
- Tarih
- Eposta

Tanımlanan alanların zorunlu olup olmayacağı işaretlenebilir. Alan tanımlanırken alanı anlatan metin kısmı Ekranda Görülecek Başlık alanına girilir. Sıran numarası belirtilerek kontrollerin ekrandaki sıralaması düzenlenebilir.

| Yeni Veri Toplama Formu Oluşturma                                                                                                    |                                |                                                |                 | Geri Dān |
|----------------------------------------------------------------------------------------------------|--------------------------------|------------------------------------------------|-----------------|----------|
| Dikkat: Formu Kaydet butonuna basılmada                                                                                                    | n form kaydedilmez. Lütfen for | m tasarımı bitince Formu Kaydet butorıuna bası | niz.            |          |
| Form Temel Bilgileri                                                                                                    |                                |                                                |                 |          |
| Form Adı                                                                                                    |                                |                                                |                 |          |
| Formun ismini giriniz                                                                                                    |                                |                                                |                 |          |
| Form Başlama Tarihi                                                                                                    |                                | Form Bitis Tarihi                              | Yayın Durumu    |          |
| gg.aa.уууу                                                                                                    |                                | gg.aa.уууу                                     | 💿 Açık 🔿 Kapalı |          |
| <b>ira Numarası:</b><br>krandaki arasını belirir<br>Elemanın sayfa⊘<br>İkranda Görülecek Başlık<br>Bu veri için ekranda görülecek açıklama | <b>Zorunlu</b><br>Boş Gı       | mu?<br>eçilebilir                              |                 |          |
| Controlün Türü<br>Hitml eleman türünü seçiniz<br>+ Elemanı Forma Ekle                                                                      | v                              |                                                |                 |          |
| Formu Kaydet                                                                                                    |                                |                                                |                 |          |
| Tanimlanmus Form Flomanlari Önizlon                                                                                                    | 20                             |                                                |                 |          |

Daha önceden formlara eklenmiş bir alan silinebilir. Bir alan silindiğinde ekranda artık o alan görünmeyecektir. Yeni bir alan eklenmek istenirse form adına tıklanarak form güncelleme işlemi yapılabilir. Ekranın alt kısmındaki ön izleme kısmında form elemanları silinebilir. Siline form elemanı için daha önce girilen verileri varsa onlar silinmez.

| Tanımlanmış Form Elemanları Önizle          | me                                                                                                    |   |
|---------------------------------------------|----------------------------------------------------------------------------------------------------|---|
| Ad                                          |                                                                                                    |   |
| Ad                                          | s                                                                                                    | ı |
| Soyad                                       |                                                                                                    |   |
| Soyad                                       | s and a second second second second second second second second second second second second second second secon | I |
| Cinsiyet                                    |                                                                                                    | _ |
| O Erkek<br>O Kadın                          | s                                                                                                    | 1 |
| Meslek                                      |                                                                                                    |   |
| Meslek seçiniz                              | v s                                                                                                    | I |
| Fotoğraf                                    |                                                                                                    |   |
| 3MB boyutundan büyük dosyalar<br>eklenemez! | Gözat Dosya seçilmedi.                                                                                          | 1 |
| Sartları okudum ve kabul ediyorum.          |                                                                                                    |   |
| un dan okuduni ve kabul ediyorum.           | s de la constante de la constante de la constante de la constante de la constante de la constante de la constan | 1 |
|                                             |                                                                                                    |   |

Form ile toplanan verilerin listesine form verileri butonundan ulaşılabilir. Formda bulunan her bir veri alanı sütunda olacak şekilde form ile toplanan tüm verileri görüntülenebilir. Kullanıcı sadece yetkili olduğu siteye ait form verileri görüntüleyebilir.

| er sayfada 1           | 10 v kayıt |       |                              |                                   |                                  |       |        |                 |                      | Arama                                            |       |
|------------------------|------------|-------|------------------------------|-----------------------------------|----------------------------------|-------|--------|-----------------|----------------------|--------------------------------------------------|-------|
| Farih                  | Ad         | Soyad | Programlama<br>Cinsiyet Dili | :<br>Uzmanlık                     | Fotoğraf                         | Belge | Eposta | Doğum<br>Tarihi | Görüş ve<br>Öneriler | Aşağıdakilerden<br>hangisi sorunun<br>cevabıdır? | Unvan |
| 90.05.2022<br>17:15:24 |            |       | Erkek                        | .Net<br>Veri Tabanı<br>Tensorflow | BLOOM SCHUTZEDAN<br>UNIVERSITEED | Belge |        | 2022-05-18      | test                 | Dărdûncû                                         |       |
| 0.05.2022<br>17:16:54  |            |       | Erkek                        | .Net<br>Veri Tabanı<br>Tensorflow | BLOOK SEVICES AND                | Belge |        | 2022-05-18      | test                 | Dărdüncü                                         |       |
| 26.05.2022<br>17:10:52 |            |       | Erkek                        | .Net<br>Veri Tabanı               |                                  | Belge |        | 2022-01-12      | Test görüş bildirimi | Birinci                                          |       |

#### 4. Dosya Yönetimi

Sisteme eklenen bütün dosyaların boyutlarına göre listelendiği ekrandır. Eklenen dosyanın hangi içeriğe bağlı olduğu buradan görüntülenebilir. Boyutu çok büyük olan dosyalar sayfanın yüklenmesini geciktirebilir. Büyük boyutlu dosyaların eklenmesi amacıyla bu sayfa hazırlanmıştır. Dosyalarda arama yapılabilir, boyuta göre sıralanabilir. Bir dosya silinmek isteniyorsa, bağlı olduğu içerik yönetim ekranına gidilerek kaldırılabilir. Bu bölümde sadece listeleme yapılmaktadır.

| Endüstriye Dayalı Mesleki Eğitim Merkezi -<br>Dosya Listesi             | Test Sitesi         |            |            |                                    |                                                    |                 |
|-------------------------------------------------------------------------|---------------------|------------|------------|------------------------------------|----------------------------------------------------|-----------------|
| Dosya Tipi                                                              | Dosya Sayısı        |            |            | Toplam Boyut (MB                   | )                                                  |                 |
| image/jpeg                                                              | 4                   |            |            | 0,976 (MB)                         |                                                    |                 |
| image/png                                                               | 1                   |            |            | 1,224 (MB)                         |                                                    |                 |
| Detaylı Dosya Listesi<br>5 Tane Dosya Bukundu<br>Her sayfada 10 v kayıt |                     |            |            |                                    | Arama                                              |                 |
| Dosya Adı                                                               | Tarih :             | Boyut (KB) | Dosya Tipi | Dosya Türü                         | Bağlı İçerik                                       | İçerik Aktif Mi |
| 😫 4272_0d19_fotoğraflarla üniversite3.jpg                               | 11.01.2022 20:48:01 | 156 (Kb)   | image/jpeg | Galeri                             | Hazırlık Programına Kayıt Hakkı Kazanan öğrenciler | İçerik Kapalı   |
| 4272_3880_Ekran Resmi 2021-09-16 19.12.08.png                           | 11.01.2022 20:48:02 | 1224 (Kb)  | image/png  | Valnızca içerikte görünen fotoğraf | Hazırlık Programına Kayıt Hakkı Kazanan öğrenciler | İçerik Kapalı   |
| 🖹 4272_6306_fotoğraflarla üniversite6.jpg                               | 11.01.2022 20:48:01 | 144 (Kb)   | image/jpeg | Galeri                             | Hazırlık Programına Kayıt Hakkı Kazanan öğrenciler | İçerik Kapalı   |
| 4272_b107_fotoğraflarla üniversite4.jpg                                 | 11.01.2022 20:48:01 | 150 (Kb)   | image/jpeg | Galeri                             | Hazırlık Programına Kayıt Hakkı Kazanan öğrenciler | İçerik Kapalı   |
| 🖹 4272_be1d_fotoğraflarla üniversite1.jpg                               | 11.01.2022 20:48:00 | 526 (Kb)   | image/jpeg | Dosya Eki                          | Hazırlık Programına Kayıt Hakkı Kazanan öğrenciler | İçerik Kapalı   |
| 1 sayfanın 1. sayfası gösteriliyor                                      |                     |            |            |                                    | Ônd                                                | eki 1 Sonraki   |

# 5. Sürgü Yönetimi

|                                                   |                 |                                              |                  |                     |                                    |                 | i 🕷 Ana Savta    |
|---------------------------------------------------|-----------------|----------------------------------------------|------------------|---------------------|------------------------------------|-----------------|------------------|
| Basın Yayın ve Halkla İliş<br>Sürgü Yönetimi<br>🐵 | kiler Müdürlüğü |                                              |                  |                     |                                    |                 |                  |
| Ana Sayfa Sürgü                                   |                 |                                              |                  |                     |                                    |                 |                  |
| Ana Sayfa Sürgü Sürgü Lis                         | tosi            |                                              |                  |                     |                                    |                 |                  |
| Her sayfada 10 🗘 kayıt                            |                 |                                              |                  |                     |                                    | A               | rama             |
| Yayın Durumu                                      | : Sira Numarasi | Başlık                                       | Oluşturma Tarihi | Görüntülenme Tarihi | Dosya Yol                          | Sürgü Tipi      | İşlem            |
| 🕲 Açık                                            |                 |                                              | 5.7.2022         | 5.7.2022 17:21:06   |                                    | Ana Sayfa Sürgü | Güncelle         |
| 🛇 Açık                                            | 148             |                                              | 20.4.2022        | 20.4.2022 10:51:31  | YARANYAN CARACTER                  | Ana Sayfa Sürgü | Güncelle         |
| 🕲 Açık                                            | 149             |                                              | 20.4.2022        | 20.4.2022 10:41:04  |                                    | Ana Sayfa Sürgü | Güncelle         |
| 🛇 Açık                                            | 150             |                                              | 20.4.2022        | 20.4.2022 10:33:22  | A development<br>Color of Agencies | Ana Sayfa Sürgü | Güncelle         |
| S Açık                                            | 3               | "Cübbe Giyme ve Belge Takdim Töreni" Yapıldı | 19.4.2022        | 19.4.2022 10:43:17  | mil antimumin.                     | Ana Sayfa Sürgü | Güncelle         |
| 1 sayfanın 1. sayfası gösteriliyor                |                 |                                              |                  |                     |                                    |                 | Önceki 1 Sonraki |

Ana sayfada görünen sürgüleri yönetmek için kullanılır. Sürgü yönetimi seçildiğinde daha önce eklenen sürgü listesi görüntülenir. Önceden eklenen sürgüler arasında arama yapılabilir. İstenen bir sürgü güncellenebilir, yayından kaldırılabilir veya yeni bir sürgü eklenebilir.

Sürgü Türü: Ana Sayfa Sürgü olarak seçilir.

Yayın Durumu: Sürgünün açık veya kapalı olmasını belirler. Kapalı olarak belirlenen sürgüler ana sayfada görünmez.

Yayın Başlama Tarihi: Sürgünün sitede görüntülenmeye başlayacağı tarih seçilebilir.

Yayın Sonlanma Tarihi: Sürgünün sitede görüntülenmeden kalkacağı tarih seçilebilir.

Sıra Numarası: Sayfa açıldığında ilk sürgü en küçük rakamdan büyüğe doğru sıralanır. Site açılışında sürgülerin hangi sıra ile yüklenmesi isteniyorsa sıra numarası ile belirtilebilir.

Başlık: Sürgü üzerinde görünmesi istene bir başlık varsa buraya yazılır.

Metin: Sürgü içinde görüntülenmesi istenen bir yazı varsa bu menüden eklenebilir.

Sürgüye Tıklanınca Gidilecek Adres: Sürgü bir içeriğe veya istenen başka bir adrese gitmesi isteniyor ise link bağlanabilir.

Sürgü Fotoğrafı: Sürgü olarak görünecek fotoğrafın eklendiği alandır. Eklenecek olan sürgü mutlaka 1920x700 piksel ebatlarında olmalıdır. Eklenen sürgü fotoğrafları aynı boyutta olmalıdır. Farklı boyutlarda eklenen görseller sayfa düzenini bozulmasına sebep olacaktır.

| Sürgü Türü                      | Yayın Durumu      | Yayın Başlama Tarihi | Yayın Sonlanma Tarihi |
|---------------------------------|-------------------|----------------------|-----------------------|
| Sürgü tipini seçiniz            | 🖨 🔿 Açık 💿 Kapalı | 05.07.2022           | 05.07.2022            |
| Sıra Numarası                   |                   |                      |                       |
| Sürgü sıra numarası             |                   |                      |                       |
| Başlık                          |                   |                      |                       |
| Sürgüdeki başlık alanı          |                   |                      |                       |
| Slider Metni                    |                   |                      |                       |
| Slider metni                    |                   |                      |                       |
| Sürgüye Tıklanınca Açılacak A   | dres              |                      |                       |
| Sürgüye tıklanınca gidilecek    | adres             |                      |                       |
| Sürgü Fotoğrafı:                |                   |                      |                       |
| Fotoğraf Ekle Slider icin fotoč | íraf secimi       |                      |                       |
| Dosvavı Secin secili dosv       | a vok             |                      |                       |
|                                 |                   |                      |                       |
| Ravdet                          |                   |                      | < Vazgo               |

# 6. Menü Yönetimi

Sayfada bulunan belirli alanlardaki menüleri yönetmek için kullanılır. Menü yönetiminin içerisine girdiğinizde **Yeni Menü Ekleme** butonu kullanılarak "Site ana menü, footer menü, footer sosyal medya ikonları" menülerini açabilirsiniz.

Site Ana Menü Yönetim Paneli

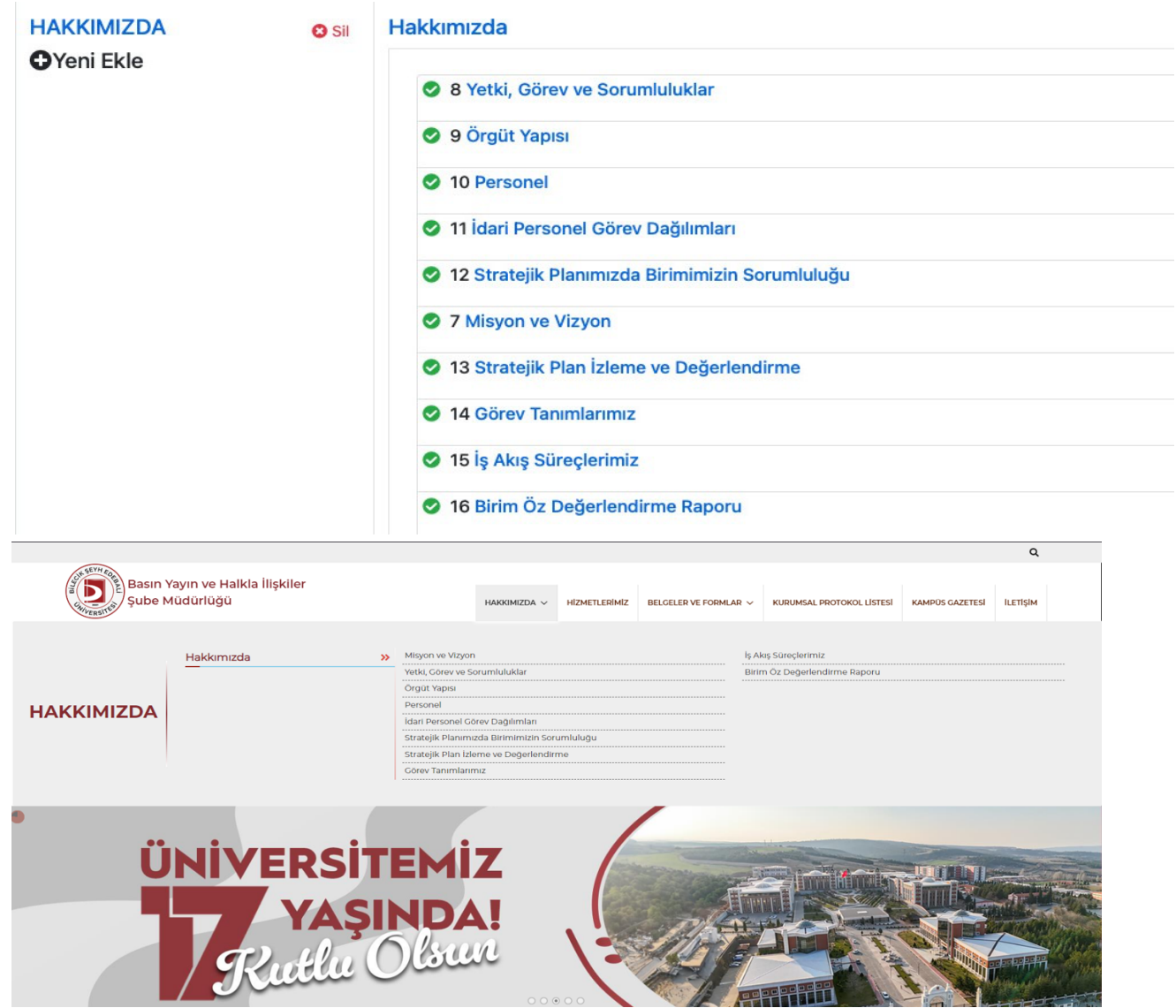

Footer Menü Yönetim Paneli

| Ана зауга зниде цасеат — эте Ана Ме    | nü Footer Sosyal Medya İkonları 3009y                                                       | анисчуа іўснік паулар іконч                                                                        |                                                                       |                                              |                                 |  |
|----------------------------------------|---------------------------------------------------------------------------------------------|----------------------------------------------------------------------------------------------------|-----------------------------------------------------------------------|----------------------------------------------|---------------------------------|--|
| Footer Sosyal Medya İkonları Menü List | esi Güncellemek istediğiniz menü elemanını seçebilirs                                       | iniz.                                                                                              |                                                                       |                                              |                                 |  |
| Yayın Durumu                           | Ana Menü                                                                                    | Bağlı Alt Menüler                                                                                  |                                                                       |                                              |                                 |  |
| 🖉 Açık 1                               | <ul><li>⊘ Instagram</li><li>② Yeni Ekle</li></ul>                                           |                                                                                                    |                                                                       |                                              |                                 |  |
| Açık 2                                 | <ul> <li>✓ Twitter</li> <li>O Yeni Ekle</li> </ul>                                          | BILECIK ŞEYH EDEBALİ<br>ÜNİVERSİTESİ                                                               | lşietmede Mesleki Eğitim<br>Görüş ve Önerlieriniz                     | CIMER<br>YÖK                                 | CAČRI MERKEZI<br>0228 214 11 11 |  |
| 🛇 Açık 3                               | f Facebook<br>♀ Pe<br>♥ Yeni Ekle<br>♥ 200<br>000<br>000<br>000<br>000<br>000<br>000<br>000 | rilliözü Mah. Fatih Sultan Mehmet<br>ın No:27 11100 Merkez/BİLECİK<br>28 214 11 11<br>28 214 10 17 | Mezun ve Paydaş Düşünceleri<br>Protokollerimiz<br>İhale Bilgi Sistemi | TÜBİTAK<br>Web of Science<br>YÖK Tez Merkezi | E BIZE VAZIN ♥ X f @ in ■       |  |
| 오 Açık 4                               | <ul> <li>Youtube</li> <li>Yeni Ekle</li> </ul>                                              |                                                                                                    | Akilli Kart Sistemi                                                   | Google Akademik                              | Çerez Ayarlan                   |  |

Footer Menü Elemanı

| Footer Menü Elemanı Menü Listesi Güncellemek istediğiniz menü elemanını seçebilirsiniz. |                                                                                                    |                   |  |  |  |  |
|-----------------------------------------------------------------------------------------|----------------------------------------------------------------------------------------------------|-------------------|--|--|--|--|
| Yayın Durumu                                                                            | Ana Menü                                                                                                    | Bağlı Alt Menüler |  |  |  |  |
| Açık                                                                                    | <ul><li>✓ twitter</li><li>OYeni Ekle</li></ul>                                                                                                    |                   |  |  |  |  |
| 😢 Kapalı                                                                                | Instagram<br>• Yeni Ekle                                                                                                    |                   |  |  |  |  |
| 😢 Kapalı                                                                                | Facebook<br>OYeni Ekle                                                                                                    |                   |  |  |  |  |
| 😢 Kapalı                                                                                | youtube<br>OYeni Ekle                                                                                                    |                   |  |  |  |  |
| TWITTER                                                                                 | Basın Yayın ve Halkla İlişkiler Müdürlüğü<br>Adress: Basın Yayın ve Halkla İlişkiler Müdürlüğü Pelitözü Mah. Fatih<br>Bulvarı No2711100 Merkez/BİLECİK<br>Phone: 0228 214 10 26<br>E-tebilgat: yrms etebilgat adresi | Sultan Mehmet     |  |  |  |  |

İkon eklemek veya değişiklik yapmak için Menü Yönetimine giriş yapınız. Sonrasında Ana Sayfa Simge Listesine tıklayınız.

| Menü Yönetimi (Kütüphare ve Dokümantasyon Daire Başkanlığı) |                                                                |                                       |                         |                   |                                       |             |  |
|-------------------------------------------------------------|----------------------------------------------------------------|---------------------------------------|-------------------------|-------------------|---------------------------------------|-------------|--|
| + Yeni Menü Ekleme                                          | 🛓 Ana Menü Görünümü                                            |                                       |                         |                   |                                       | 😭 Ana Sayfa |  |
|                                                             | Site Ana                                                       |                                       | Ana Sayfa Simge Listesi |                   | i i i i i i i i i i i i i i i i i i i |             |  |
| Site Ana Menü Menü                                          | Listesi Güncellemek istediğiniz menü elemanını seçebilirsiniz. |                                       |                         |                   |                                       |             |  |
|                                                             |                                                                |                                       |                         |                   |                                       |             |  |
|                                                             |                                                                |                                       |                         |                   |                                       |             |  |
|                                                             | Menü Yönetimi (Kütüphane ve Dokümantasyon Daire Başka          | nlağı)                                |                         |                   |                                       |             |  |
|                                                             | + Yeni Menü Ekleme 🛓 Ana Menü Görünümü                         |                                       |                         |                   | 👫 Ana Sayfa                           |             |  |
|                                                             |                                                                | Site Ana Menü                         | Ana Sayta               | a Simge Listesi   |                                       |             |  |
|                                                             | Ana Sayfa Simge Listesi Menü Listesi Güncellemek istediğiniz m | nü elemanın seçebilirsiniz.           |                         |                   |                                       |             |  |
|                                                             | Yayın Durumu                                                   | Ana Menü<br>OYeni Ekle                |                         | Bağlı Alt Menüler |                                       |             |  |
|                                                             | O Açık 1                                                       | E KATALOG<br>O'Yeni Ekle              |                         | O 5I              |                                       |             |  |
|                                                             | Apk 2                                                          | E-YAYIN TARAMA     OYeni Ekle         |                         | 0 51              |                                       |             |  |
|                                                             | O Açık 3                                                       | E KURUM ARŞİVİ<br>OYeni Ekle          |                         | O 51              |                                       |             |  |
|                                                             | O Apk 4                                                        | NURUMSAL AKADEMİK ARŞİV<br>OYeni Ekle |                         | O SI              |                                       |             |  |
|                                                             | O Açık 5                                                       | ? KÜTÜPHANECİNE SOR<br>OYeni Ekle     |                         | O SI              |                                       |             |  |
|                                                             | 🗢 Açık 6                                                       | GÖRÜŞ VE ÖNERİLER<br>OYeni Ekle       |                         | <b>0</b> 58       |                                       |             |  |

Açılan pencereden değişiklik yapmak istenen menüye tıklayınız.

| "Katalog "Başlıklı menu Güncelleme (Kitüphane ve Dokümantasyon Daire Başkanlığı)                          |                                         |  |                                   |                                                          | < Geri Dön                           |  |  |  |
|----------------------------------------------------------------------------------------------------|-----------------------------------------|--|-----------------------------------|----------------------------------------------------------|--------------------------------------|--|--|--|
| Menü Türü<br>Ara Sayfa Simge Listesi                                                                      | 4                                       |  | Yayın Durumu<br>O Açık _ C Kapalı |                                                          | Yeni<br>Pencerede Hayır ¢<br>Açıları |  |  |  |
| Bağlı Olduğu Üst Menü Elemanını Seçebilinsiniz Ana menü ekiyorsanız boş geçebilinsiniz<br>Öst menü seçimi |                                         |  |                                   |                                                          |                                      |  |  |  |
| Menü Adı                                                                                                  |                                         |  |                                   |                                                          |                                      |  |  |  |
| KATALOG                                                                                                   | KA74.00                                 |  |                                   |                                                          |                                      |  |  |  |
| Menüye Tıklanınca Açılacak Adres                                                                          |                                         |  |                                   |                                                          |                                      |  |  |  |
| http://katalog.bilecik.edu.tr/yordam/                                                                     |                                         |  |                                   |                                                          |                                      |  |  |  |
| İçeriklerden Seç + Menüye Bağlanacak Yeni İçerik Ekle                                                     |                                         |  |                                   |                                                          |                                      |  |  |  |
| Menü Sıra Numarası                                                                                        | Menü Simge CSS                          |  | Menü Sim                          | ge Alan Rengi                                            |                                      |  |  |  |
| Menü sıra numarası girilmez ise son sıraya eklenir                                                        | Font Awesome font ikonian tanmianabilir |  | İkonları eklerl                   | ken kullanılır. Hitmi renk adı veya kodu yazabilirsiniz. |                                      |  |  |  |
| 1                                                                                                    | fa fa-book                              |  | darksalm                          | on                                                       |                                      |  |  |  |
| Menü Fotoğrafı:                                                                                           |                                         |  |                                   |                                                          |                                      |  |  |  |
| 🗃 Kaydat                                                                                                  |                                         |  |                                   |                                                          | < Vazgeç                             |  |  |  |

Açık ve kapalı seçeneklerinden ikonların görüntülenme durumunu değiştirebilirsiniz.

#### 7. Kullanıcı Yönetimi

Siteye yetkili kullanıcı atamak ve var olan kullanıcıları düzenlemek için kullanılan alandır. Sadece yetkili olduğunuz siteyle ilgili tüm içerikleri yönetebilirsiniz. Yetkili olan kullanıcılar siteye **Kullanıcı Ekle** butonu ile yetkili tanımlayabilir. Site yetkilileri var olan kullanıcıların yetkilerini iptal edebilirler. *Kullanıcı eklenirken kullanıcıya yetki alanı tanımlaması yapılabilmektedir.* 

| Kullanıcı Yönetimi         |               |
|----------------------------|---------------|
| Kullanıcı Durumu           |               |
| O Açık 🛛 Kapalı            |               |
| Ad                         | Soyad         |
| Ad                         | Soyad         |
| Eposta                     | Kullanıcı Adı |
| Eposta                     | Kullanıcı adı |
| Yetkili Olduğu Site Seçimi |               |
| Yetkili olduğu site seçimi | \$            |
| Yetkili Olduğu Siteler     |               |
| Kaydet                     | Vazgeç        |

# 8. Popup Yönetimi

Site ana sayfası açıldığında bir bilgilendirme penceresi tanımlanabilir. Eğer pencere gövdesinde bir metin yazılmak isteniyorsa Popup Metin alanına yazılır. Popup'a tıklandığında açılması istenen bir adres varsa bu adres tanımı yapılabilir. Popup'ta bir fotoğraf görüntülenmesi isteniyorsa "Dosya Ekleme" butonu kullanılarak dosya eklenebilir. Yayın durumu kapalı olan popuplar görüntülenmez. Popup eklenirken yayın başlangıç ve bitiş tarihi belirtilebilir.

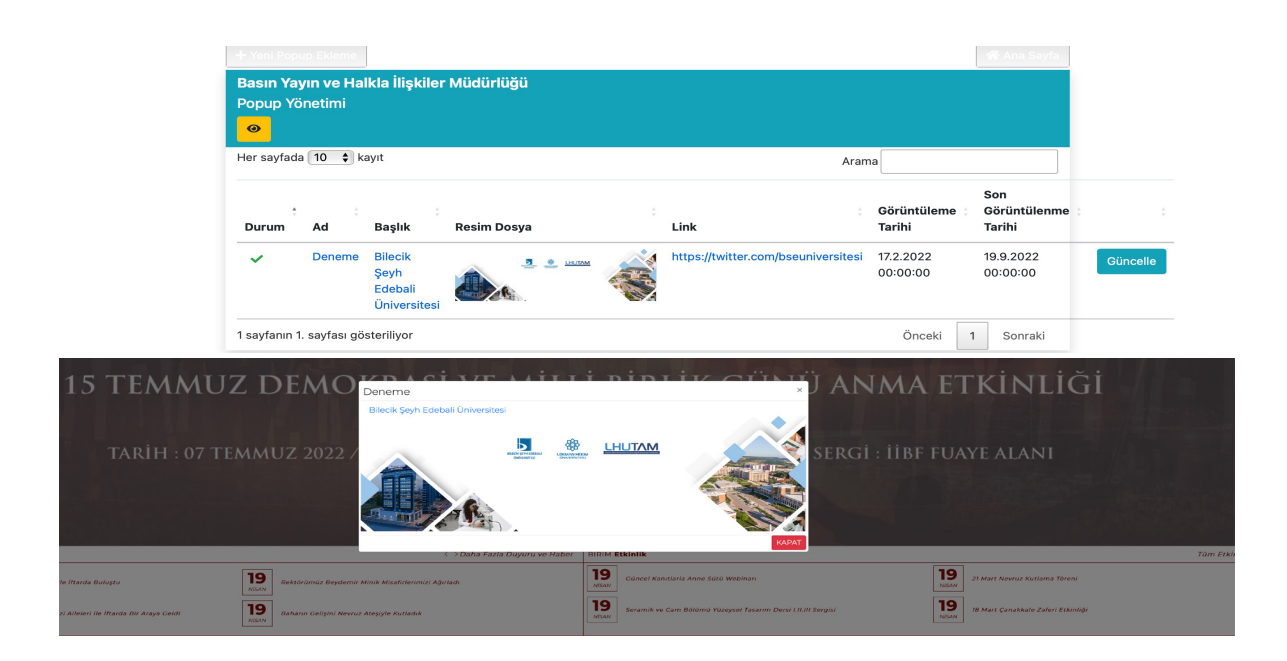

# 9. Site Ayarları

Yeni bir site tanımlanırken veya site tanımlandıktan sonra site yöneticisi tarafından site ayarlarının belirlendiği ekrandır. Sitenin alan adı, adres bilgisi, banner resmi, logo ve alt logo alanlarına ait tanımlamalar buradan yapılır.

Site Adı: Sitenin ana sayfada görünen adıdır.

Site Alan Adı: bilecik.edu.tr/edebiyat şeklindeki adreste bölüm sayfasında ulaşmak için gerekli ismin tanımlandığı alandır. Eğer alan adı "bilecik.edu.tr/coğrafya" olması isteniyorsa alan adı kısmına "coğrafya" yazılır. Birden fazla alan adı aynı sitede açılsın istenirse araya virgül koyularak alan adı kısmında belirtilebilir. "Bilecik.edu.tr/coğrafya" ve "bilecik.edu.tr/cog" aynı sayfa olarak açılsın istenirse alan adı kısmında "cografya" cografya, cog" şeklinde belirtilmesi gerekir.

Telefon, Etebligat numarası, Belgegeçer, KEP adresi, Eposta verileri belirtilir. Bu alanlar footer bölümünde görüntülenir.

**BannerFotoğraf** alanı site içerikleri görüntülenirken başlıkta bulunan fotoğraf alanıdır. Uygun boyutta fotoğraf eklenmelidir.

**SiteLogo** alanı sitenin sol üstünde bulunan logo alanıdır. Birime özel logo koyulmak istendiğinde kullanılır. **FooterLogo** alanı da özel logonun sitenin sol alt bölümünde görünmesi için kullanılır. Bu fotoğraflar dosya olarak elenir.

| Site Dili C*                                            | Yayın Durumu          | Site Tipi                                                   |                       | Bağlı Olduğu Ana Site     |  |
|---------------------------------------------------------|-----------------------|-------------------------------------------------------------|-----------------------|---------------------------|--|
| Türkçe ~                                                | ⊖ Açık<br>⊖ Kapalı    | Site Türünü Seçiniz                                         | ~                     | Bağlı Olduğu Ana Site 🗸 🗸 |  |
| Site AdıSite adı ana sayfa başlğında görünecek isimdir. |                       | Site Alan Adr (testste)                                     |                       |                           |  |
| Site adını giriniz                                      |                       | Birden çok alan adı girmek için aralarına virgül ekleyiniz. |                       |                           |  |
| BannerFotograf                                          |                       | BannerFotograf                                              |                       |                           |  |
| BannerFotograf                                          |                       | Dosya Seç Dosya seçilmedi                                   |                       |                           |  |
| SiteLogo                                                |                       | SiteLogo                                                    |                       |                           |  |
| SiteLogo                                                |                       | Dosya Seç Dosya seçilmedi                                   |                       |                           |  |
| FooterLogo                                              |                       | FooterLogo                                                  |                       |                           |  |
| FooterLogo                                              |                       | Dosya Seç Dosya seçilmedi                                   |                       |                           |  |
| Site Yetkili Kullanıcı Ekleme                           |                       |                                                             |                       |                           |  |
| Eposta Kullanıcı Adı                                    | Ad                    | Soyad                                                       |                       |                           |  |
| Eposta kullanıcı adı - ad.soyad                         | Yetkili kullanıcı adı | Y                                                           | Yetkili kullanıcı soy | adı                       |  |
| 🖬 Kaydet                                                |                       |                                                             |                       | × Vazgeç                  |  |

Domain adı belirtilirken boşluk veya özel karakterler kullanılmaz.

Site ayarları site tanımlandıktan sonra lüzum görülmedikçe değiştirilemez.

# 10. Görüş ve öneriler

Görüş ve önerileriniz sayfasından bildirilen görüşler bu bölümde listelenir. İlgili site yöneticisi siteye gelen görüşleri buradan görüntüler. Sadece yetkili olunan sitelere gelen görüşler görüntülenebilir.

| Menü Türü                                          |                                         | Yayın Durumu                             | Yeni<br>Penceraria Haver t                            |
|----------------------------------------------------|-----------------------------------------|------------------------------------------|-------------------------------------------------------|
| Footer Menü Elemanı                                | \$                                      | <ul> <li>Açık</li> <li>Kapalı</li> </ul> | Acilsin                                               |
|                                                    |                                         |                                          |                                                       |
| Bağlı Olduğu Üst Menü Elemanını Seçebilirsiniz Ar  | sa menü ekliyorsanız boş geçebilirsiniz |                                          |                                                       |
| Üst menü seçimi                                    | \$                                      |                                          |                                                       |
| Menü Adı                                           |                                         |                                          |                                                       |
| Görüş Ve Önerileriniz                              |                                         |                                          |                                                       |
| Menüye Tıklanınca Açılacak Adres                   |                                         |                                          |                                                       |
| Menüye tıklanınca gidilecek adres                  |                                         |                                          |                                                       |
|                                                    |                                         |                                          |                                                       |
| rennierden der Twendye begienscen reinig           | en che                                  |                                          |                                                       |
| Menü Sıra Numarası                                 | Menü Simge CSS                          | Menü Simge                               | e Alan Rengi                                          |
| Menü sıra numarası girilmez ise son sıraya eklenir | Font Awesome font ikonları tanımları    | abilir İkonları eklerke                  | n kullanılır. Html renk adı veya kodu yazabilirsiniz. |
| Menü sıra numarasnı girebilirsiniz.                | Menü simgesi CSS sınıfı                 | Menü simç                                | esi html renk adı(darkred veya #FA55EE)               |
| Menü Fotoğrafı:                                    |                                         |                                          |                                                       |
|                                                    |                                         |                                          |                                                       |
| Fotoğraf Ekle Menü için fotoğraf seçimi.           |                                         |                                          |                                                       |
| Dosvavi Secini secili dosva vok                    |                                         |                                          |                                                       |
|                                                    |                                         |                                          |                                                       |
| E Kaydet                                           |                                         |                                          | < Vazgeç                                              |
|                                                    |                                         |                                          |                                                       |

Menüye tıklanınca açılacak adres https://www.bilecik.edu.tr/sitenizin link yazın/oneri örnek: https://www.bilecik.edu.tr/basin/oneri **Personel Kart Ekleme:** Personel eklemek için sayfa yönetimine giriş yapınız. Personeli ekleyeceğiniz sayfayı açarak 🖻 butonuna tıklayınız.

| Başlık                             | 3aşlık   |              |                   |         |     |   |             |   |     |       |            |                |  |
|------------------------------------|----------|--------------|-------------------|---------|-----|---|-------------|---|-----|-------|------------|----------------|--|
| Pers                               | onel     |              |                   |         |     |   |             |   |     |       |            |                |  |
| İçerik M                           | etni     |              |                   |         |     |   |             |   |     |       |            |                |  |
| Dosya                              | Düzenle  | Görünüm      | Ekle Biçim Araçla | r Tablo |     |   |             |   |     |       |            |                |  |
| 50                                 | Kalın    | ~            | Sistem Yazı T 🗸   | B I     | 533 | ≡ | i≣ ~ i≣ ~ ⊂ | ₫ | 8 🖬 | ē © Þ | Gömülü PDF | <u>A</u> ~ 🖋 ~ |  |
|                                    |          |              |                   |         |     |   |             |   |     |       |            |                |  |
| Müdü                               | r V.     |              |                   |         |     |   |             |   |     |       |            |                |  |
|                                    |          |              |                   |         |     |   |             |   |     |       |            |                |  |
|                                    |          |              |                   |         |     |   |             |   |     |       |            |                |  |
|                                    |          |              |                   |         |     |   |             |   |     |       |            |                |  |
|                                    |          |              |                   |         |     |   |             |   |     |       |            |                |  |
|                                    |          |              |                   |         |     |   |             |   |     |       |            |                |  |
| Halkla İlişkiler ve Tanıtım Birimi |          |              |                   |         |     |   |             |   |     |       |            |                |  |
|                                    |          |              |                   |         |     |   |             |   |     |       |            |                |  |
| Grafi                              | k-Web Ta | ısarım Birir | ni                |         |     |   |             |   |     |       |            |                |  |
|                                    |          |              |                   |         |     |   |             |   |     |       |            |                |  |

Açılan pencereye Gömme tıklayınız.

| enel    | Video gömme kod | unu aşağıya yap | oıştırınız: |  |
|---------|-----------------|-----------------|-------------|--|
| Sömme   | 1               |                 |             |  |
| elişmiş |                 |                 |             |  |
|         |                 |                 |             |  |
| elişmiş |                 |                 |             |  |

Aşağıdaki metni yapıştırıp "isim.soyisim" kısmına eklemek istediğiniz personelin "isim.soyisim" yazınız.

<iframe src=https://pvs.bilecik.edu.tr/PersonelKart/**isim.soyisim**/ width=100% height=120 frameborder="0" scrolling="no" data-mce-fragment="1"></iframe>

"Kaydet" butonuna basıp kaydediniz.

#### WEB SAYFASININ DİL AYARI

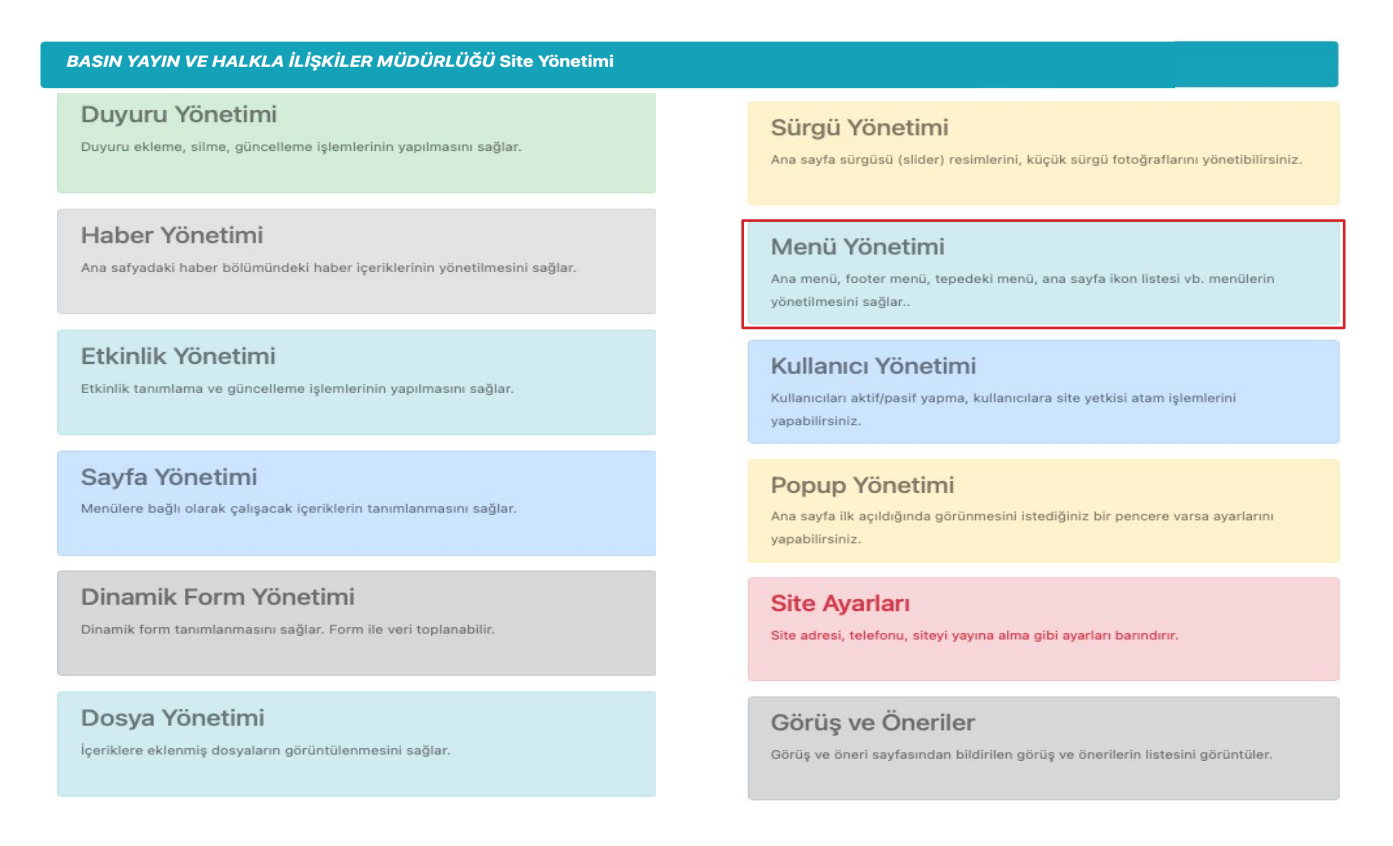

Menü Yönetimine giriniz. Yeni Menü Ekleme butonuna basınız. Menü türü seçeneklerinden **Dil Seçim Menüsü** seçerek menü adı kısmına En veya Tr yazınız. Menüye tıklanınca açılacak adres kısmına da İngilizce veya Türkçe adresin link yazılacaktır. Farklı dildeki sitenin domain adı farklı ayarlanır. Mesela bilecik.edu.tr/basin ve İngilizcesi için bilecik.edu.tr/basinen gibi isim belirlenir.

| Yeni menu Ekleme (test 2022-2023)                                                             |                                           |                                 | < Geri Dön                                                            |
|-----------------------------------------------------------------------------------------------|-------------------------------------------|---------------------------------|-----------------------------------------------------------------------|
| Menü Türü<br>Dil Seçim Menüsü                                                                 | \$                                        | Yayın Durumu<br>O Açık O Kapalı | Yeni<br>Pencerede<br>Açılsın                                          |
| Bağlı Olduğu Üst Menü Elemanını Seçebilirsiniz Ana menü e                                     | kliyorsanız boş geçebilirsiniz            |                                 |                                                                       |
| Üst menü seçimi                                                                               | \$                                        |                                 |                                                                       |
| Menü Adı                                                                                      |                                           |                                 |                                                                       |
| Menü adı                                                                                      |                                           |                                 |                                                                       |
| Menüye Tıklanınca Açılacak Adres                                                              |                                           |                                 |                                                                       |
| Menüye tıklanınca gidilecek adres                                                             |                                           |                                 |                                                                       |
| İçeriklerden Seç 🛛 🕂 Menüye Bağlanacak Yeni İçerik Ekle                                       |                                           |                                 |                                                                       |
| Menü Sıra Numarası                                                                            | Menü Simge CSS                            |                                 | Menü Simge Alan Rengi                                                 |
| Menü sıra numarası girilmez ise son sıraya eklenir                                            | Font Awesome font ikonları tanımlanabilir |                                 | İkonları eklerken kullanılır. Html renk adı veya kodu yazabilirsiniz. |
| Menü sıra numarasnı girebilirsiniz.                                                           | Menü simgesi CSS sınıfı                   |                                 | Menü simgesi html renk adı(darkred veya #FA55EE)                      |
| Menü Fotoğrafi:<br>Fotoğraf Ekle Menü için fotoğraf seçimi.<br>Dosyayı Seçin seçili dosya yok |                                           |                                 |                                                                       |
| E Kaydet                                                                                      |                                           |                                 | < Vazgeç                                                              |

Web sitenizi görüntülemek için site ayarları menüsünden Site Alan Adı kısmındaki yazan link **https://bilecik.edu.tr/\*\*\*\*** yıldız olan yere yazarak görebilirsiniz. Örnek : <u>http://bilecik.edu.tr/basin</u>